# Advisor Hub Guide

Advisor Hub presents a list of all advisees currently active in their academic programs. The top-level information displayed for a student includes their preferred name, photo, EMPLID, primary academic program and plan, expected graduation term, and enrollment window for the upcoming term. If applicable, an advisor can release a student's Eligible to Enroll hold.

There are now direct links to a student's Courses, Grades, and Degree Progress pages. The advisor views these pages from the student's perspective via the Act As User feature, which can also be launched through the View As Student icon. As a reminder, the Act As User functionality provides <u>view-only access</u> from the student's perspective. An advisor cannot perform actions as the student (e.g., enrolling in a class, changing the student's preferred name). When the advisor exits a page, they are returned to their full list of advisees at the row for the student they were previously reviewing.

The top-level display also allows advisors to leave comments (not visible to advisees) and use shortcuts to navigate to an advisee's Schedule, Shopping Cart, First Year Questionnaire, Long Range Plan, and What-If pages.

Advisors can utilize search filters to narrow their focus to a certain subset of their advisees. The filter options include advisor type, advisee's career, advisee's academic program or plan, keyword search, and a menu of preset filters. The preset filters are New Advisees, Advisor Hold, and Grades Alert.

Finally, Advisor Hub offers a way to quickly look up class information through the Advanced Class Search, as well as options to email one, some, or all advisees.

# Log In

Go to the DukeHub springboard via the URL <u>https://dukehub.duke.edu</u>. Click on the Student, Faculty, and Advisor Login tile. This will prompt you to authenticate with your Duke NetID and password.

# Duke DukeHub

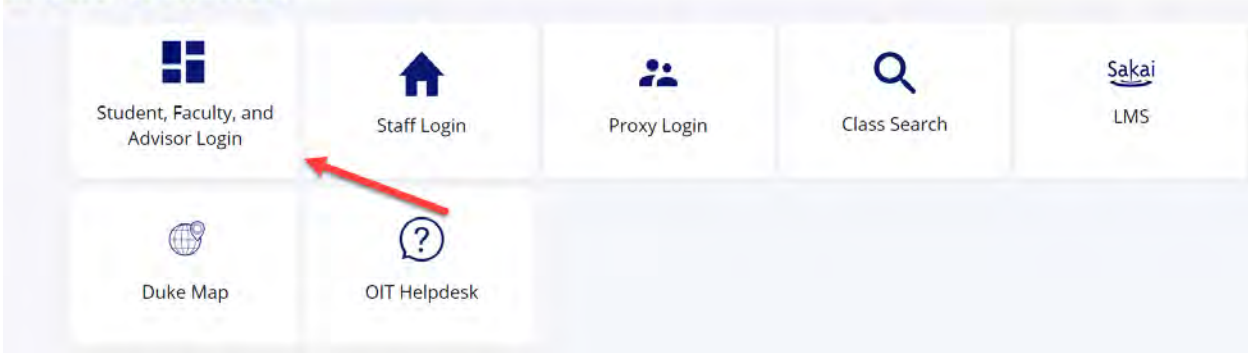

## **Advisor Dashboard**

You will arrive at your Dashboard. A menu bar to left allows you to navigate to other pages in DukeHub. Select the "Advisor Hub" menu item to view your advisees' information.

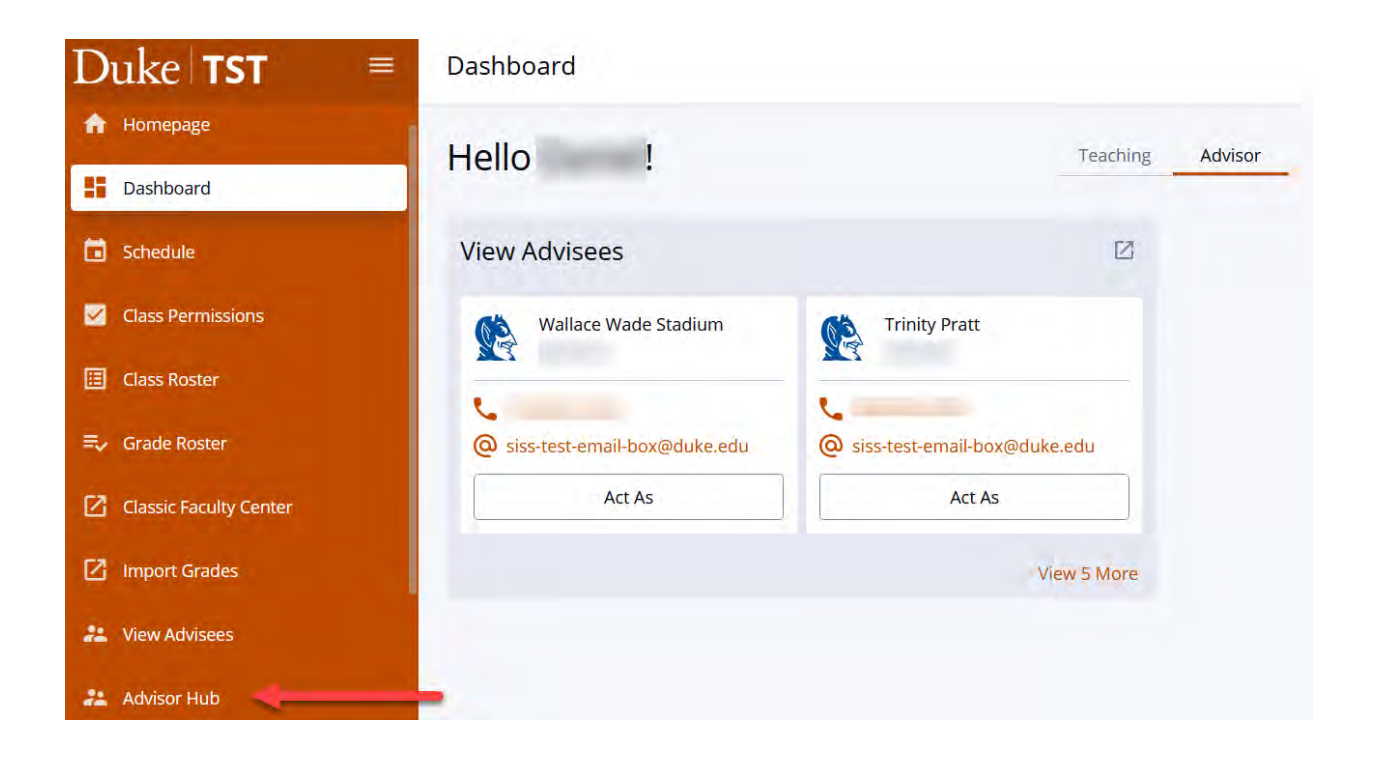

# Advisor Hub

| Advisor                                             | Hub                         |                                         |                  |                           |         |         |          |                    |                  |                         |                | \$            |
|-----------------------------------------------------|-----------------------------|-----------------------------------------|------------------|---------------------------|---------|---------|----------|--------------------|------------------|-------------------------|----------------|---------------|
| Total Ad                                            | visees: 7                   |                                         |                  |                           |         |         |          |                    | <u>=</u> Q Advan | ced Class S             | Search         | 🗹 Email All   |
| ∧ Search I                                          | Filters                     |                                         |                  |                           |         |         |          |                    |                  |                         |                |               |
| <ul> <li>Advisor Type</li> <li>Any advis</li> </ul> | or type 🔹                   | Career<br>Any career type               | Ŧ                | Program/P                 | lan     |         | Keywords |                    |                  | reset Filters—<br>elect | Ŧ              | Clear Filters |
|                                                     |                             |                                         |                  |                           |         |         |          |                    |                  |                         |                |               |
|                                                     | STUDENT                     | ACADEMIC<br>PROG & PLAN                 | EXP GRAD<br>TERM | ENROLL                    | RELEASE | COURSES | GRADES   | DEGREE<br>PROGRESS | COMMENT          | VIEW<br>S STUDE         | AS<br>INT SHOR | TCUTS         |
| > 😫                                                 | Duke Blue Devil             | Trinity ⊕<br>Biology (BS)               | 2023<br>Fall     | 04/06/2023<br>(2023 Fall) | 8       |         | IJ       | .:I                |                  | *                       | Select         | ÷             |
| > 😫                                                 | <u>Cameron Crazie</u><br>() | Trinity <sup>®</sup><br>Psychology (AB) | 2025<br>Sprng    | 04/07/2023<br>(2023 Fall) |         |         |          | a                  |                  | +                       | Select         | *             |
| > 🕵                                                 | Trinity Pratt<br>( )        | Trinity ①<br>Physics (BS)               | 2024<br>Sprng    | 04/06/2023<br>(2023 Fall) | 8       | =       |          | al                 |                  | +                       | Select         | ¥             |
| > 😫                                                 | Abele Quad                  | GPA&S<br>Biology - PHD                  | 2027<br>Sprng    | 04/05/2023<br>(2023 Fall) |         | 0=1     | <b>1</b> | al                 |                  | 1                       | Select         | *             |

# <u>Top Level</u>

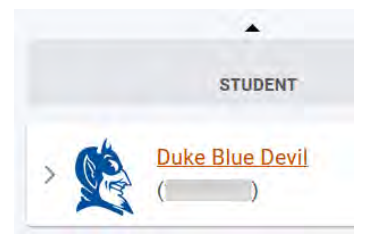

Click the ">" icon to enter the expanded view for more information.

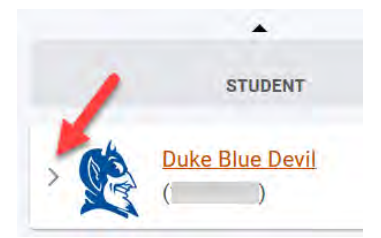

Hover over a student's photo for an enlarged view. Clicking on the photo will take you to the student's General Information page, which lists, their preferred name, ID's, and academic program.

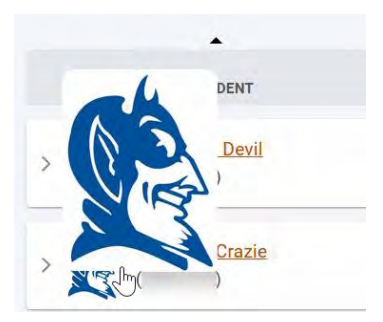

Select a student's name to email them directly.

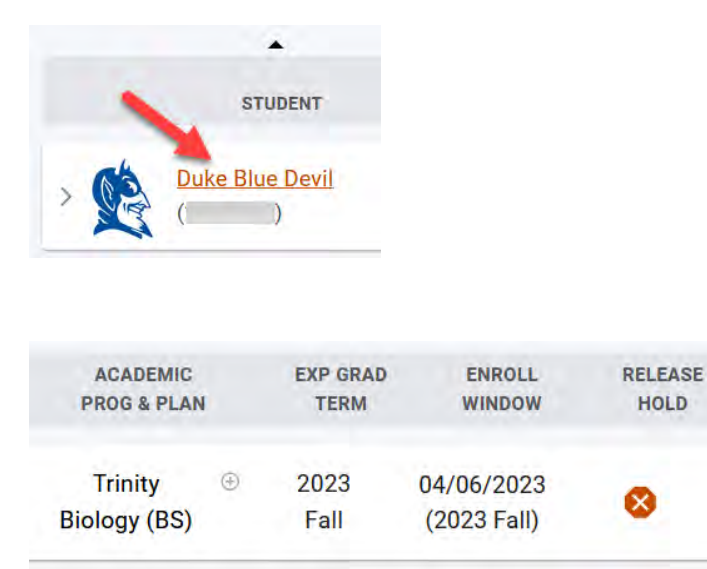

**ACADEMIC PROG & PLAN**: A student's primary academic program and plan are displayed. If a student has more than one academic plan (e.g., second major, minor, certificate) a "+" icon appears next to their primary plan.

**EXP GRAD TERM**: Student's expected graduation term.

**ENROLL WINDOW**: The date that a student's enrollment window begins for the upcoming academic term if one has been assigned. The academic term related to that window is also displayed.

**RELEASE HOLD**: If you must approve a student for enrollment and they have a "Not Eligible to Enroll" registration hold on their record, an "X" icon will appear. Select the "X" icon to release the hold from the student's record. When the hold is released, the "X" icon will no longer display.

| 23<br>I)      | .=                                    |                    |          |                    |          |
|---------------|---------------------------------------|--------------------|----------|--------------------|----------|
| Release       | Hold                                  |                    |          |                    |          |
| You are re    | eleasing the ad                       | CANCEL             | CONFIRM  |                    |          |
| 🕀 tst.dukeh   | ub.duke.edu<br>d for <b>Duke Blue</b> | Devil.             |          |                    |          |
| Hold released | (7)(173 Fall)                         |                    | ок       |                    |          |
| Hold released | GRADES                                | DEGREE<br>PROGRESS | COMMENTS | VIEW AS<br>STUDENT | SHORTCUT |

**COURSES**: Open a student's "Courses" page. You view this page from the student's perspective via the Act As User feature, but you cannot complete any transactions as the student.

**GRADES**: Open a student's "Grades" page. You view this page from the student's perspective via the Act As User feature, but you cannot complete any transactions as the student.

**DEGREE PROGRESS**: Open a student's "Degree Progress" page. You view this page from the student's perspective via the Act As User feature, but you cannot complete any transactions as the student.

**COMMENTS**: Open a student's "Student Comments" page in a new browser tab. You view your previously entered comments, or create a comment by selecting "Add a new comment."

|                                | Student ID                  |
|--------------------------------|-----------------------------|
|                                | Student ID                  |
|                                | Duke Unique ID              |
| er Criteria to Filter Comments |                             |
| Comment Group                  | ~                           |
|                                |                             |
| comment *                      | Comment Text Display Option |
| ate Range                      | Preview Comment Text        |
| Author                         | Full Comment Text           |
|                                |                             |
| apply filter reset criteria    |                             |
|                                |                             |
| d a new comment                |                             |
| Les com                        |                             |
| a ta a a                       |                             |
| 13/2022                        |                             |
| 13/2022<br>return              |                             |
| ▶ return                       |                             |

Enter the comment, select the "Submit" button, and close the window.

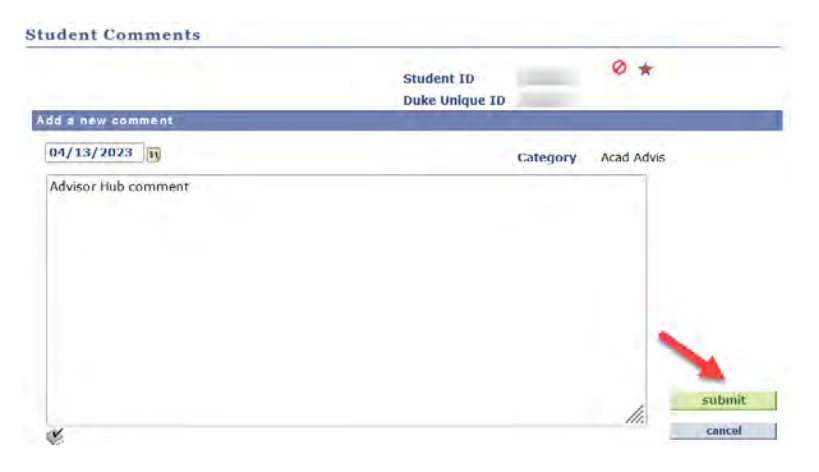

**VIEW AS STUDENT**: Launch the Act As User feature and open a student's "Dashboard." The Act As User functionality provides view-only access from the student's perspective. An advisor cannot perform actions as the student.

**SHORTCUTS**: A drop-down menu of links to view certain pages via the Act As User feature. The pages available through Shortcuts are Schedule, Shopping Cart, First Year Questionnaire, Long Range Plan, and What-If. The Shortcuts options are dependent upon the student's career as not all careers utilize all these pages in DukeHub. For example, an Undergraduate student would have the First Year Questionnaire (FYQ) shortcut, but a Divinity School student would not.

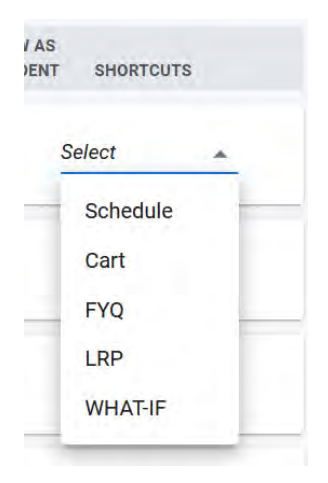

# **Expanded View**

The expanded view provides a concise snapshot of a student's academic information. When you select the ">" icon to enter the expanded view, the student's row will be outlined with a light yellow to help distinguish them from other students' rows.

| STUDE                                                 | NT                                                    | PROG & PLAN                      | TERM              | WINDOW                    | HEL                   | EASE<br>DLD COURSES                | GRADES                                       | PROGRESS                              | COMMENTS                       | VIEW AS       | T SHORT | CUTS                       |
|-------------------------------------------------------|-------------------------------------------------------|----------------------------------|-------------------|---------------------------|-----------------------|------------------------------------|----------------------------------------------|---------------------------------------|--------------------------------|---------------|---------|----------------------------|
| Duke Blue Devi                                        | Bio                                                   | Trinity 💮<br>logy (BS)           | 2023<br>Fall      | 04/06/2023<br>(2023 Fall) | 0                     | =                                  |                                              |                                       | 8                              | +             | Select  | •                          |
| Academic Plans                                        |                                                       |                                  |                   |                           |                       |                                    |                                              |                                       |                                |               |         |                            |
| Program:<br>Major:                                    | Trinit<br>Biology (BS                                 | y Program:<br>) Secondary:       |                   | Global Health             | Trinity<br>(AB2)      | Program:<br>Minor:                 |                                              | Trinity<br>Chemistry (MIN)            | Program:<br>Certificate:       |               | Ethics  | Trinity<br>& Society (C)   |
| Concentration:<br>Requirement Term:<br>Exp Grad Term: | Cell & Molecular Biolog<br>2020 Fall Tern<br>2023 Fal | Requirement *<br>Exp Grad Term   | ferm:<br>I:       | 2020 Fal<br>20            | l Term<br>23 Fall     | Requirement Tern<br>Exp Grad Term: | n:                                           | 2020 Fall Term<br>2023 Fall           | Requirement T<br>Exp Grad Term | erm:<br>:     | 2       | 020 Fall Term<br>2023 Fall |
| Clas                                                  | s Schedule (2023 Fall Term)                           |                                  |                   |                           | Но                    | lds                                |                                              |                                       |                                | GPA           |         |                            |
|                                                       | Enrolled Units: 3                                     |                                  |                   | S<br>Not I                | tudent V              | erification<br>Enroll Fall 23      |                                              | 2023 Spring Te                        | rm: 3.850                      |               | Cu      | mulative: 3.61             |
| RTHIST 139-01                                         | TTH                                                   | 1:25-2:40 pm                     |                   |                           |                       |                                    |                                              |                                       | Grades (2                      | 023 Spring To | erm)    |                            |
| NGLISH 379S-01                                        | М                                                     | 10:20-12:50 pm                   |                   |                           | Student               | Groups                             |                                              | Course                                |                                |               | Aidterm | Final                      |
| HISTORY 230-01<br>MATH 219-01 1                       | TTH<br>MWF                                            | 10:05-11:20 am<br>10:20-11:10 am |                   | At                        | hlete – Fi<br>101 Enr | ield Hockey<br>ollment for FYR     |                                              | BIOLOGY 209-2<br>BIOLOGY 433S         |                                |               | A       | A+                         |
| She                                                   | pping Cart (2023 Fall Term)                           |                                  |                   |                           | Advi                  | sors                               |                                              | BIOLOGY 557L                          |                                |               |         |                            |
| ielected classes:                                     | 1 items in <u>Shopping Cart</u>                       |                                  | An:<br>Dai<br>Lig | 2                         |                       |                                    | Advisor - College<br>Advisor - Major<br>Dean | DOCST 202S<br>PHARM 494<br>SOCIOL 250 |                                |               | B<br>A- | ۸-                         |

Academic Plans: All active academic programs and plans. This includes first majors, second majors, minors, certificates, and sub-plans.

| Academic Plans                                        |                                                         |                                     |                                |                                     |                             |                                     |                                 |
|-------------------------------------------------------|---------------------------------------------------------|-------------------------------------|--------------------------------|-------------------------------------|-----------------------------|-------------------------------------|---------------------------------|
| Program:<br>Major:                                    | Trinity<br>Biology (BS)                                 | Program:<br>Secondary:              | Trinity<br>Global Health (AB2) | Program:<br>Minor:                  | Trinity<br>Chemistry (MIN)  | Program:<br>Certificate:            | Trinity<br>Ethics & Society (C) |
| Concentration:<br>Requirement Term:<br>Exp Grad Term: | Cell & Molecular Biology<br>2020 Fall Term<br>2023 Fall | Requirement Term:<br>Exp Grad Term: | 2020 Fall Term<br>2023 Fall    | Requirement Term:<br>Exp Grad Term: | 2020 Fall Term<br>2023 Fall | Requirement Term:<br>Exp Grad Term: | 2020 Fall Term<br>2023 Fall     |

**Class Schedule**: A student's schedule with the most recent enrollments. Advisors may view the number of units a student is enrolled in, the class subject, catalog number, section number, and meeting pattern. Hovering over the class subject, catalog number, and section number will show the class title.

If a student is waitlisted in a class, an orange square will appear next to the class with the student's waitlist position number inside. Units for waitlisted classes are not included in the Enrolled Units count.

| Class Sche      | dule (2023 Fall Te | rm)            |
|-----------------|--------------------|----------------|
| Enr             | olled Units: 3     |                |
| ARTHIST 139-01  | ттн                | 1:25-2:40 pm   |
| ENGLISH 379S-01 | М                  | 10:20-12:50 pm |
| HISTORY 230-01  | TTH                | 10:05-11:20 am |
| MATH 219-01     | ARIABLE CALCULUS   | 10:20-11:10 am |

**Shopping Cart**: Provides a link to the student's Shopping Cart page. Classes that a student has selected in their Shopping Cart are listed below the link. Hovering over the class shows the class title.

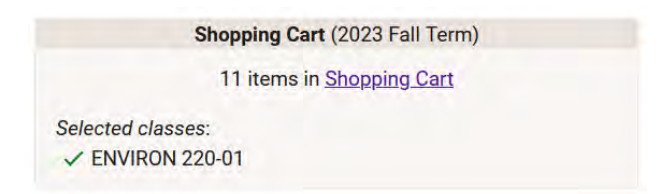

Holds: Any holds on a student's record that block registration.

| Holds                          |  |
|--------------------------------|--|
| Student Verification           |  |
| Not Eligible to Enroll Fall 23 |  |

Student Groups: Active student groups on a student's record.

| Student Groups                 |  |
|--------------------------------|--|
| Athlete – Field Hockey         |  |
| Writing 101 Enrollment for FYR |  |

Advisors: The academic advisors, academic deans, and financial aid counselors assigned to a student. Select an advisor's name to email them directly.

|     | Advisors          |
|-----|-------------------|
| And | Advisor - College |
| Dar | Advisor - Major   |
| Lig | Dean              |

### GPA: A student's GPA for the current term and their cumulative GPA.

|                         | GPA |                   |
|-------------------------|-----|-------------------|
| 2023 Spring Term: 0.000 |     | Cumulative: 3.590 |

**Grades**: A student's classes for the current term and any midterm or final grades that have been posted to their records. Hovering over the class shows the class title.

| Course        | Midterm | Final |
|---------------|---------|-------|
| BIOLOGY 209-2 |         |       |
| BIOLOGY 433S  | А       | A+    |
| BIOLOGY 557L  |         |       |
| DOCST 202S    | В       | A-    |
| PHARM 494     | A-      |       |

### **Search Filters**

Search filters allow advisors to restrict their display of students to only those who meet certain criteria.

| Advisor Type<br>Any advisor type | Career<br>Any career type | Program/Plan | Keywords. | Preset Filtero- | Clear Filters |
|----------------------------------|---------------------------|--------------|-----------|-----------------|---------------|

Advisor Type: Search for students who are assigned to you under a specific type of advising role.

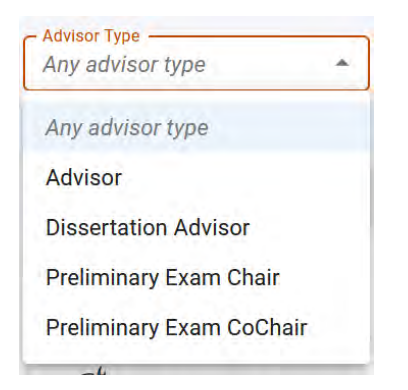

Career: Search for students who are active under a specific academic career.

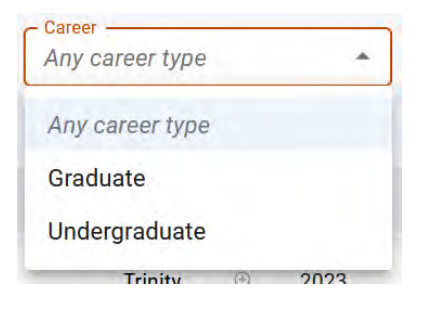

**Program/Plan**: Enter text to search for students with certain academic program or plan descriptions. This filter is only searching at the top level and not considering program and plan information that is visible under the expanded view. For example, an advisor could search for "ology" and would find students with Biology as their primary major, but they would not find those with a Biology minor as that information does not display at the top level.

| Advisor Type<br>Any advisor type | Career                       | ÷                | Program/Plan -<br>ology   |         |         | Keywords |                    | Press    | et Filters<br>ct | •          | Clear Filters |
|----------------------------------|------------------------------|------------------|---------------------------|---------|---------|----------|--------------------|----------|------------------|------------|---------------|
| Filtered Advisees: 6             |                              |                  | -                         |         |         |          |                    |          |                  |            |               |
| STUDENT                          | ACADEMIC<br>PROG & PLAN      | EXP GRAD<br>TERM | ENROLL<br>WINDOW          | RELEASE | COURSES | GRADES   | DEGREE<br>PROGRESS | COMMENTS | VIEW AS          | T SHORTCUT | rs            |
| > Duke Blue Devil                | Trinity<br>Biology (BS)      | 2023<br>Fall     | 04/06/2023<br>(2023 Fall) | ۲       | -       | <b>.</b> | 1                  | 8        | :                | Select     | ÷             |
| Cameron Crazie                   | Trinity ☺<br>Psychology (AB) | 2025<br>Sprng    | 04/07/2023<br>(2023 Fall) |         | (iii)   | ₽        |                    | •        | 4                | Select     | *             |
| > Abele Ouad                     | GPA&S<br>Biology - PHD       | 2027<br>Sprng    | 04/05/2023<br>(2023 Fall) |         | =       |          |                    | 8        | +                | Select     | +             |

**Keywords**: Enter text to search for students with that text displaying at the top level under the "Student," "Academic Prog & Plan," "Exp Grad Term," and "Enroll Window" columns. This filter is only searching at the top level and not considering information that is visible under the expanded view. For example, searching for "ra" can find students with "ra" in their name. Similarly, searching for "25" can find students with "25" in their EMPLID or expected graduation term.

| ^ Search Filters                 |                                |                  |                           |                 |         |                  |                    |          |                    |                  |              |
|----------------------------------|--------------------------------|------------------|---------------------------|-----------------|---------|------------------|--------------------|----------|--------------------|------------------|--------------|
| Advisor Type<br>Any advisor type | Careet     Any career type     | +                | Program/Pl                | lan             |         | - Keywords<br>ra |                    | Pres     | et Filters-<br>ect |                  | Clear Filter |
| Filtered Advisees: 2             |                                |                  |                           |                 |         | -                |                    |          |                    |                  |              |
| STUDENT                          | ACADEMIC<br>PROG & PLAN        | EXP GRAD<br>TERM | ENROLL<br>WINDOW          | RELEASE<br>HOLD | COURSES | GRADES           | DEGREE<br>PROGRESS | COMMENTS | VIEW               | AS<br>ENT SHORTC | CUTS         |
| > 🕵 Cameron Crazie               | Trinity (9)<br>Psychology (AB) | 2025<br>Sprng    | 04/07/2023<br>(2023 Fall) |                 | =       | ₽                | a                  |          | +                  | Select           | •            |
| > Trinity Pratt<br>(7 7)         | Trinity 💿<br>Physics (BS)      | 2024<br>Sprng    | 04/06/2023<br>(2023 Fall) | 0               |         | <b>R</b>         |                    | 8        | +                  | Select           | -            |
| ^ Search Filters                 |                                |                  |                           |                 |         |                  |                    |          |                    |                  |              |
| Advisor Type<br>Any advisor type | Any career type                | ÷                | Program/Pl                | an              |         | 25               |                    | Sele     | cl.                | •                | Clear Filter |
| Filtered Advisees: 6             |                                |                  |                           |                 |         | ~                |                    |          |                    |                  |              |
| STUDENT                          | ACADEMIC<br>PROG & PLAN        | EXP GRAD<br>TERM | WINDOW                    | HOLD            | COURSES | GRADES           | PROGRESS           | COMMENTS | STUD               | AS<br>ENT SHORTC | UTS          |
| > Duke Blue Devil<br>(25 )       | Trinity 😑<br>Biology (BS)      | 2023<br>Fall     | 04/06/2023<br>(2023 Fall) | 0               | -       | <b>I</b>         | a                  | 8        | ÷                  | Select           | ÷            |
| Cameron Crazie<br>(25 )          | Trinity ③<br>Psychology (AB)   | 2025<br>Sprng    | 04/07/2023<br>(2023 Fall) |                 | =       | <b>F</b>         |                    | 8        | +                  | Select           | *            |

There are also preset filters, some of which are capable of searching through information that only appears under the expanded view. The preset filters are New Advisees, Advisor Hold, and Grades Alert.

New Advisees: Searches for students who were assigned as an advisee after a given date that the advisor specifies.

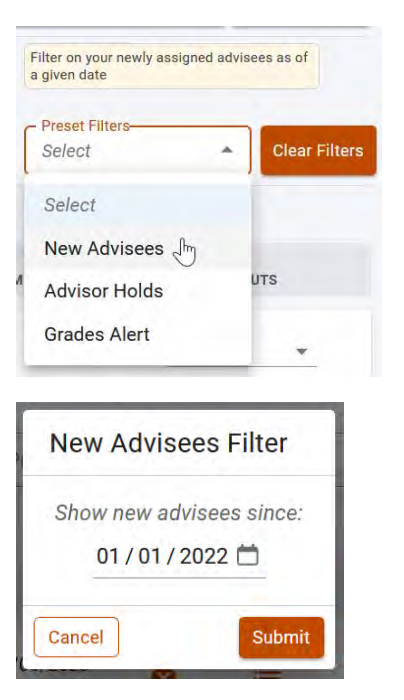

| Any advisor type 👻       | Any career type         |           | -           | Program/Pl                | an      |         | Keywords |                    | New      | Advisees | -         | Clear Fi |
|--------------------------|-------------------------|-----------|-------------|---------------------------|---------|---------|----------|--------------------|----------|----------|-----------|----------|
| w Advisees since January | 1, 2022                 | -         |             |                           |         |         |          |                    |          |          |           |          |
| ered Advisees: 5         |                         |           |             |                           |         |         |          |                    |          |          |           |          |
|                          |                         |           |             |                           |         |         |          |                    |          |          |           |          |
| STUDENT                  | ACADEMIC<br>PROG & PLAN | EX        | TERM        | ENROLL                    | RELEASE | COURSES | GRADES   | DEGREE<br>PROGRESS | COMMENTS | VIEW AS  | r shortcu | тз       |
| Duke Blue Devil<br>(: 1) | Trinity<br>Biology (BS) | @ 2(<br>F | 023<br>Fall | 04/06/2023<br>(2023 Fall) | 0       | -       |          | a                  | B        | +        | Select    | •        |
| Cameron Crazie           | Trinity                 | · 2       | 025         | 04/07/2023                |         |         | -        |                    |          | 14.11    | Salaat    |          |

Advisor Hold: Searches for students for whom an advisor must release "Not Eligible to Enroll" holds.

| release 'Not Eligible To Enroll' holds                                                              |                                                    |                                  |                                               |                        |         |                    |                    |          |                                          |                            |               |
|----------------------------------------------------------------------------------------------------|----------------------------------------------------|----------------------------------|-----------------------------------------------|------------------------|---------|--------------------|--------------------|----------|------------------------------------------|----------------------------|---------------|
| - Preset Filters<br>Select Clear Fil                                                                | ters                                               |                                  |                                               |                        |         |                    |                    |          |                                          |                            |               |
| Select                                                                                              |                                                    |                                  |                                               |                        |         |                    |                    |          |                                          |                            |               |
| New Advisees                                                                                        |                                                    |                                  |                                               |                        |         |                    |                    |          |                                          |                            |               |
| Advisor Holds 🖑                                                                                     |                                                    |                                  |                                               |                        |         |                    |                    |          |                                          |                            |               |
| Grades Alert                                                                                        |                                                    |                                  |                                               |                        |         |                    |                    |          |                                          |                            |               |
|                                                                                                    |                                                    |                                  |                                               |                        |         |                    |                    |          |                                          |                            |               |
|                                                                                                    |                                                    |                                  |                                               |                        |         |                    |                    |          |                                          |                            |               |
| ^ Search Filters                                                                                    |                                                    |                                  |                                               |                        |         |                    |                    |          |                                          |                            |               |
| ^ Search Filters<br>Advisor Type<br>Any advisor type ▼ A.                                           | neer<br>ny career type                             | *                                | Program/Pl                                    | lan                    |         | Keywords           |                    | Pres     | et Filters                               | is +                       | Clear Filters |
| Advisor Type Ca<br>Any advisor type Any advisor type                                                | mer<br>ny career type                              | *                                | Program/Pl                                    | lan                    |         | Keywords           |                    | Adv      | et Filters-<br>isor Hold                 | is 👻                       | Clear Filters |
| Search Filters     Advisor Type     Any advisor type     Filtered Advisees: 2                       | meer<br>ny career type                             | *                                | Program/Pl                                    | lan                    |         | Keywords           |                    | Adv      | et Filters-                              | is 👻                       | Clear Filters |
| A Search Filters Advisor Type Any advisor type Filtered Advisees: 2                                 | neer<br>ny career type                             | *                                | Program/Pl                                    | lan                    |         | Keywords           |                    | Pres     | et Filters-                              | ds 💌                       | Clear Filters |
| A Search Filters Advisor Type Any advisor type Filtered Advisees: 2 STUDENT                         | ACADEMIC<br>PROS & PLAN                            | EXP GRAD<br>TERM                 | Program/Pl<br>ENROLL<br>WINDOW                | an<br>RELEASE<br>HOLD  | COURSES | Keywords           | DEGREE<br>PROGRESS | COMMENTS | et Filters-<br>isor Hold<br>VIEW<br>STUD | ds ×<br>As<br>ENT SHORT    | Clear Filters |
| Search Filters  Advisor Type Any advisor type  Filtered Advisees: 2   STUDENT  Duke Blue Devil  ( ) | ACADEMIC<br>PROG & PLAN<br>Trinity<br>Biology (BS) | EXP GRAD<br>TERM<br>2023<br>Fail | ENROLL<br>WINDOW<br>04/06/2023<br>(2023 Fall) | lan<br>RELEASE<br>HOLD | COURSES | Keywords<br>GRADES | DEGREE<br>PROGRESS | COMMENTS | et Filters-<br>isor Hold<br>View<br>STUD | AS<br>ENT SHORTO<br>Select | Clear Filters |

Grades Alert: Searches for students with recent grades of at least one of the following: C-, D+, D, D-, F, I, N, NC, X, Z, U.

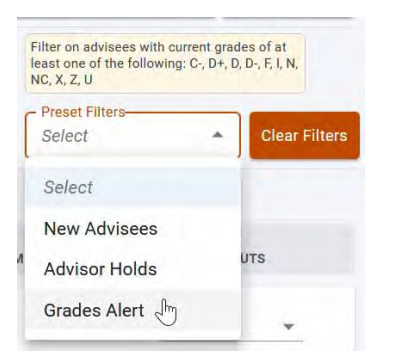

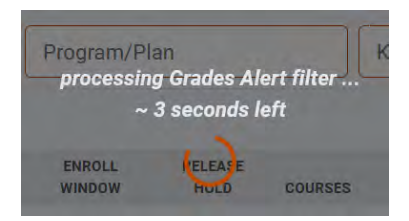

### **Advanced Class Search**

The Advanced Class Search button allows advisors to easily launch the Advanced Class Search page in order to look up class information.

| Advisor Hub               |           |                          |   |                      |   |           |     |          |             |                  | ٥           |
|---------------------------|-----------|--------------------------|---|----------------------|---|-----------|-----|----------|-------------|------------------|-------------|
| Total Advisees            | : 7       |                          |   |                      |   |           |     |          | EQ Advanced | Class Search     | 🚽 Email All |
| Advanced Class            | s Sear    | ch                       |   |                      |   |           |     |          |             |                  | \$          |
| Select all the required   | (*) sear  | ch criteria.             |   |                      |   |           |     |          |             |                  |             |
| Term: *<br>2023 Fall Term | ~         | Acad Career              | ~ | Subject              | ~ | Catalog # |     | Session  | ~           | Class Number     |             |
| Start Time                | ~         | End Time                 | ~ | Days                 | Ŷ | Campus    | ~   | Location | ~           | Instruction Mode | ~           |
| Course Attribute          | ~         | Course Attribute Value 🛩 | + | Instructor Last Name |   | Units     | [5] | Keyword  |             | More Filter      | s 1         |
| Search                    |           | Reset Filters            |   |                      |   |           |     |          |             |                  |             |
| Show Open Cla             | sses Only | /                        |   |                      |   |           |     |          |             |                  |             |

# **Email Options**

Advisors are able to email an individual student, some students, or all students. To email an individual student, find their row and select their name. To email some students, filter the list of advisees based upon the necessary criteria. When the appropriate students appear, select the "Email All" button. To email all students, select the "Email All" button without setting any filters.

Email one student by selecting their name.

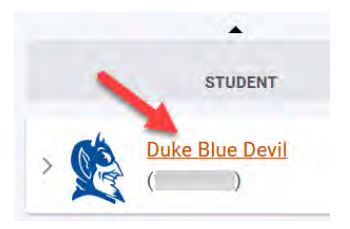

Email a subset of students by filtering for them, then select "Email All."

|                                                                  |                          | -             |
|------------------------------------------------------------------|--------------------------|---------------|
| A Search Filters                                                 |                          |               |
| Advisor type  Any advisor type  Graduate  Program/Plan  Keywords | Preset Filters<br>Select | Clear Filters |

After selecting the "Email All" button there will be options regarding how to email students. The "Select email system" allows advisors to launch an email system (such as MS Outlook) with the email addresses populated, while the "Copy email list" allows advisors to copy and paste the email addresses into an email.

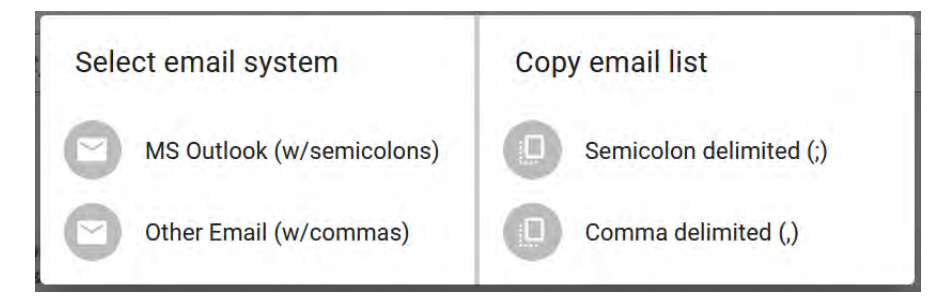

# Sorting Columns

When you log into DukeHub the Advisor Hub page will have students sorted based on the "Student" column in alphabetical order. This is the default sort setting. You can change the sorting of students by clicking on the headings for the "Student," "Academic Prog & Plan," "Exp Grad Term," and "Enroll Window" columns. You can determine how the sort has been set by a black triangle icon above the sorted column's heading. If you change the sort on Advisor Hub and then navigate away from the page, when you return to Advisor Hub your sorted column setting will remain. However, if you log out of DukeHub, when you return to Advisor Hub the students will once again be in the default sort based on the "Student" column.

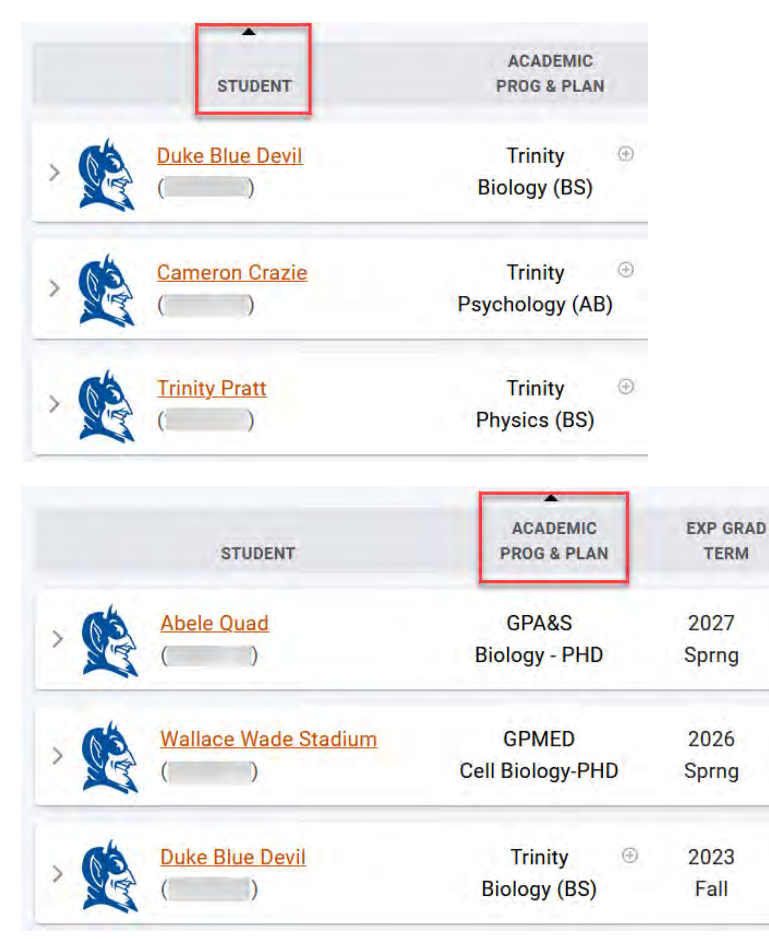

| STUDENT              | ACADEMIC<br>PROG & PLAN   | EXP GRAD<br>TERM |
|----------------------|---------------------------|------------------|
| > Duke Blue Devil    | Trinity ④                 | 2023             |
| (: )                 | Biology (BS)              | Fall             |
| > X Trinity Pratt () | Trinity ④<br>Physics (BS) | 2024<br>Sprng    |
| > Cameron Crazie     | Trinity ④                 | 2025             |
| (: )                 | Psychology (AB)           | Sprng            |

|     | STUDENT               | ACADEMIC<br>PROG & PLAN      | EXP GRAD<br>TERM | ENROLL                    |                 |
|-----|-----------------------|------------------------------|------------------|---------------------------|-----------------|
| >   | Cameron Crazie<br>( ) | Trinity ⊕<br>Psychology (AB) | 2025<br>Sprng    | 04/07/2023<br>(2023 Fall) |                 |
| > 🕵 | Duke Blue Devil<br>() | Trinity ④<br>Biology (BS)    | 2023<br>Fall     | 04/06/2023<br>(2023 Fall) |                 |
| >   | Trinity Pratt         | Trinity ⊕<br>Physics (BS)    | 2024<br>Sprng    | 04/06/2023<br>(2023 Fall) |                 |
| >   | Wallace Wade Stadium  | GPMED<br>Cell Biology-PHD    | 2026<br>Sprng    | 04/05/2023<br>(2023 Fall) |                 |
|     | STUDENT               | ACADEMIC<br>PROG & PLAN      | EXP GRAD<br>TERM | ENROLL<br>WINDOW          | RELEASE<br>HOLD |
| >   | Duke Blue Devil       | Trinity ⊕<br>Biology (BS)    | 2023<br>Fall     | 04/06/2023<br>(2023 Fall) | 8               |
|     |                       |                              |                  |                           |                 |

| > | Trinity Pratt<br>(: ) | Trinity ④<br>Physics (BS)    | 2024<br>Sprng | 04/06/2023<br>(2023 Fall) | 8 |
|---|-----------------------|------------------------------|---------------|---------------------------|---|
| > | Cameron Crazie        | Trinity ⊕<br>Psychology (AB) | 2025<br>Sprng | 04/07/2023<br>(2023 Fall) |   |

# Act As User

Select the "View As Student" icon to launch the Act As User feature and open a student's "Dashboard." The Act As User functionality provides view-only access from the student's perspective. An advisor cannot perform actions as the student.

| STUDENT           | ACADEMIC<br>PROG & PLAN   | EXP GRAD<br>TERM | ENROLL                    | RELEASE | COURSES | GRADES | DEGREE<br>PROGRESS | COMMENTS | VIEW AS | T SHORTCUTS | M |
|-------------------|---------------------------|------------------|---------------------------|---------|---------|--------|--------------------|----------|---------|-------------|---|
| > Duke Blue Devil | Trinity 💿<br>Biology (BS) | 2023<br>Fall     | 04/21/2023<br>(2023 Fall) | 8       | -       | ₽.     | ۵                  |          |         | Select      | * |

### **Student Dashboard**

Act As User takes the advisor to the student's Dashboard page. The dashboard is basically an abridged, high-level graphical view of the student's information that is available via menu items to the left of the page. When you select an item on the dashboard, it will open that same page that appears on the left-hand menu.

A student has two views – a General View and an Academics View. Each view contains several widgets. Students are able to remove some widgets from the dashboard, but students cannot remove the "Holds" widget.

Select the "Exit" button to stop viewing as the student and return to Advisor Hub.

| Dashboard                                         |                                      |                |                                                  | ٢                     |
|---------------------------------------------------|--------------------------------------|----------------|--------------------------------------------------|-----------------------|
| Acting As: Duke Blue Devil                        | pand to view menu<br>items           |                |                                                  | Exit                  |
| Hello Duke!                                       |                                      | General        | Academics. Return to A                           | dvisor Hub            |
| Hello Duke!                                       |                                      | General Ad     | cademics                                         |                       |
| Holds 2                                           |                                      |                | Wait List 2023 Fall Term                         | Ø                     |
| Block Registration                                |                                      | >              | MULTIVARIABLE CALCULUS<br>MATH 219 01-LEC (5814) |                       |
| Not Eligible to Enroll Fall 23                    |                                      | >              | Status: Waiting<br>Position: 1                   |                       |
| Shopping Cart 2023 Fall Term                      |                                      |                | Open                                             |                       |
| INTRO TO LINGUISTICS<br>CULANTH 201 01-LEC (4309) | ECONOMIC PRINCI<br>ECON 101D 08D-DIS | PLES<br>(6056) |                                                  |                       |
| Open                                              | Open                                 |                |                                                  |                       |
| Hello Duke!                                       |                                      | General A      | Academics                                        |                       |
| Class Schedule 2023 Spring Term                   | 1                                    | Ø              | Grades 2023 Spring Term                          | Ø                     |
| Mon Tue Wed Thu                                   | Fri Sat Sun                          | Other          | ECOLOGY FOR A CHANGING PLANET BIOLOGY 209-2      | Grade not available > |
| MICROBIAL ECOL/EVOL BIOLOGY 557L 01L-L            | AB (4787)                            | >              | THE BIOLOGY NOBELS BIOLOGY 4335                  | A+ >                  |
| ( 8:30 am - 11:30 am                              | French Science 1244                  |                | MICROBIAL ECOL/EVOL BIOLOGY 557L                 | Grade not available > |
| MEDICAL SOCIOLOGY SOCIOL 250 01-LEC (35           | ion)                                 | >              | CHILDREN AND ILLNESS DOCST 2025                  | A- >                  |
| C 5:15 pm - 6:50 pm                               | Languages 211                        |                | RECEARCH INDERENDENT STUDY, DUARM 494            | Grade pot available à |
| Student Exams 2023 Spring Tern                    | n                                    |                | RESEARCH INDEPENDENT STUDY PHARM 494             | View 1 More           |
| BIOLOGY 209-2 01-LEC (4875)                       | BIOLOGY 557L 01L-LAB (4787)          | >              |                                                  | in the second         |
| 🛗 May 5, 2023                                     | May 5, 2023                          |                |                                                  |                       |
| ( 9:00 am - 12:00 pm                              | 2:00 pm - 5:00 pm                    |                |                                                  |                       |
| Physics 154                                       | French Science 1244                  |                |                                                  |                       |

Selecting any of the Dashboard items will open the related page visible on the left-hand menu.

| Dashboard                                                 |                                                                                           |                                                                                                    |
|-----------------------------------------------------------|-------------------------------------------------------------------------------------------|----------------------------------------------------------------------------------------------------|
| Acting As: Duke                                           | Blue Devil                                                                                |                                                                                                    |
| Hello Duko                                                | el                                                                                        | General A                                                                                                    |
| Holds 2                                                   | -                                                                                         |                                                                                                    |
| Block Registration                                        | -                                                                                         | <b>&gt;</b>                                                                                                    |
| Not Eligible to En                                        | roll Fall 23                                                                              |                                                                                                    |
| Duke <b>TST</b>                                           | ⊨ Holds                                                                                   | •                                                                                                    |
| 👚 Dashboard                                               | Acting As: Duke Blue Devil                                                                | Exit                                                                                                    |
| <ul> <li>Class Information</li> <li>Enrollment</li> </ul> | Block Registration ><br>Reason: Student Verification                                      | Block Registration DETAILS Reason: Student Verification                                                                                                    |
| Academics                                                 | Department:         Registrar's Office           Not Eligible to Enroll Fall 23         > | INSTRUCTIONS                                                                                                    |
| My Information<br>Holds Message Center                    | Reason: Not Eligible to Enroll Fall 23<br>Department: Registrar's Office                  | Two times a year students are required to verify their personal information. You must complete the verification process to<br>remove this hold. Navigate to Tasks under the My Information menu to access the verification. Once the verification is complete,<br>the hold is automatically removed. |

### **Class Information**

**Schedule**: Provides list and graphical views of a student's class schedule and exam schedule for a given term. Advisors can review detailed information about classes, including an instructor's email, and textbook information. This is the same information that a student sees about their classes. This page is accessible through a shortcut in Advisor Hub.

| Schedule                        |                                  |                       |          |          |               | Downlo      | oad (.ics) 🗸 | =          | <u> </u> | ۵    |
|---------------------------------|----------------------------------|-----------------------|----------|----------|---------------|-------------|--------------|------------|----------|------|
| Acting As: Duke Blu             | e Devil                          |                       |          |          |               |             |              |            |          | Exit |
| Term:*<br>2023 Fall Term        | ×                                |                       |          |          |               |             |              |            |          | ø    |
| Class Schedule                  | Class Exams                      |                       |          |          |               |             |              |            |          |      |
| Monday                          |                                  |                       |          |          |               |             |              |            |          |      |
| CLASS                           | DESCRIPTION                      | INSTRUCTOR            | START    | END      | DATES         | ROOM        | WAIT LIS     | T POSITIC  | N        |      |
| > MATH 219<br>01-LEC (5814)     | MULTIVARIABLE CALCULUS           | Departmental<br>Staff | 10:20 am | 11:10 am | 08/28 - 12/08 | Physics 259 | 10           | <b>I</b> 1 |          | :    |
| > ENGLISH 3795<br>01-SEM (7187) | FICTIONS THAT MARK THE<br>MOMENT | Wahneema<br>Lubiano   | 10:20 am | 12:50 pm | 08/28 - 12/08 | 13          |              | ÷          |          | 1    |

Advanced Class Search: Searches for classes in a given term based on specific criteria, such as career, subject, meeting pattern, course attributes, and other options.

| Class Search S           | taff      |                       |   |                      |   |           |   |          |   |                  | \$   |
|--------------------------|-----------|-----------------------|---|----------------------|---|-----------|---|----------|---|------------------|------|
| Acting As: Duke          | Blue De   | vil                   |   |                      |   |           |   |          |   |                  | Exit |
| Select all the require   | d (*) sea | arch criteria.        |   |                      |   |           |   |          |   |                  |      |
| Term:*<br>2023 Fall Term | v         | Acad Career           | × | Subject              | ~ | Catalog # |   | Session  | ~ | Class Number     | 0    |
| Start Time               | Ŷ         | End Time              | × | Days                 | v | Campus    | ~ | Location | Y | Instruction Mode | Y    |
| Course Attribute         | ~         | Course Attribute Va 🗸 | + | Instructor Last Name |   | Units     | ž | Keyword  |   | More Filters     |      |
| Search                   |           | Reset Filters         |   |                      |   |           |   |          |   |                  |      |
| Show Open Cla            | sses Or   | nly                   |   |                      |   |           |   |          |   |                  |      |

Simple Class Search: Searches for classes in a given term based on career and subject.

| Browse Classes           | Staff     |                          |     |         |   |        |          | \$        |
|--------------------------|-----------|--------------------------|-----|---------|---|--------|----------|-----------|
| Acting As: Duke B        | lue Devil |                          |     |         |   |        |          | Exit      |
| Term:*<br>2023 Fall Term | ~         | Career:<br>Undergraduate | × × | Subject | * | Search | Q Search | Penulteri |

**Course Catalog**: Searches for active courses (not all of which are offered in a given term) based on career, subject, and catalog number.

| Course Catalog Advisor                          | \$           |
|-------------------------------------------------|--------------|
| Ching As: Duke Blue Devil                       | Exit         |
| Career:<br>Undergraduate × × Filter By Letter × | Q, Search    |
| AAAS - African & African Amer Studies           | View Courses |
| AADS - Asian American and Diaspora St           | View Courses |
| AEROSCI - Aerospace Studies-AFROTC              | View Courses |

**Textbooks (DukeStores)**: Opens a link to the DukeStores website in order to search for textbook assignments for a particular class in a given term.

~

~

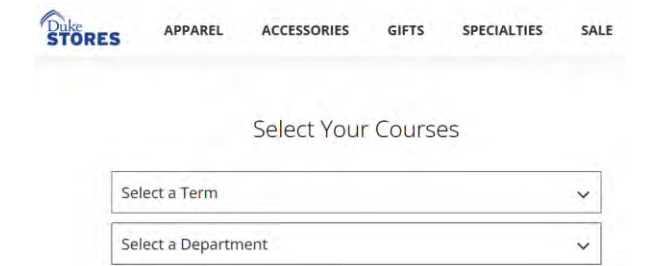

Select a Catalog Number

Select a Section / Class Number

### Enrollment

**Planner**: The courses a student may be planning to enroll in across various terms. NOTE – only Nursing and Undergraduate students use Planner.

| Planner                                            |                             |                    |         |       | \$   |
|----------------------------------------------------|-----------------------------|--------------------|---------|-------|------|
| Acting As: Duke Blue Devil                         |                             |                    |         |       | Exit |
| Career:<br>Undergraduate                           |                             |                    |         |       |      |
| > 2022 Spring Term                                 |                             |                    |         |       |      |
| > 2022 Summer Term 2                               |                             |                    |         |       |      |
| <ul> <li>2022 Fall Term</li> <li>COURSE</li> </ul> | DESCRIPTION                 | TYPICALLY OFFERED  | PRE-REQ | UNITS |      |
| > BIOCHEM 301D                                     | INTRO BIOCHEMISTRY I        | -                  | No      | 1     |      |
| > BIOLOGY 209-3                                    | THE ECOLOGY OF HUMAN HEALTH | Fall and/or Spring | No      | 1     |      |

**Schedule Builder**: The classes and schedules a student has saved in Schedule Builder. Students can save up to 5 favorite schedules.

| chedule Builder            |                               |       |        | Favorites       | Tips           |
|----------------------------|-------------------------------|-------|--------|-----------------|----------------|
| Acting As: Duke Blue Devil |                               |       |        |                 | Exit           |
| Term:*<br>2023 Fall Term   | ~                             |       |        | Expand Filters  | irses <b>`</b> |
| elect up to 80 course      | es to build your schedule     |       |        |                 |                |
| COURSE                     | COURSETITLE                   | UNITS | STATUS |                 |                |
| ARTHIST 139                | SEVEN WONDERS                 | a     | 2      | Select Sections | 8              |
| ENGLISH 3795               | FICTIONS THAT MARK THE MOMENT | 1     | 2      | Select Sections | Î              |
|                            |                               |       |        |                 | -              |

**Shopping Cart**: Classes a student has placed in their shopping cart. Click on ">" to find more information about the class, including assigned textbooks, and course synopsis (if available). This page is accessible through a shortcut and the expanded view of a student's row in Advisor Hub.

#### Shopping Cart

|                                |                                            |               |             |         |                    |                 | 1                   |
|--------------------------------|--------------------------------------------|---------------|-------------|---------|--------------------|-----------------|---------------------|
| 2023 Fall Term                 | ×                                          |               |             |         |                    |                 | Schedul             |
| Search                         |                                            |               |             |         |                    |                 |                     |
| CLASS +                        | DESCRIPTION                                | DAYS          | START       | END     | INSTRUCTOR UNI     | TS STATUS       |                     |
| CULANTH 201 L                  | INTRO TO LINGUISTICS                       | TuTh          | 11:45 am    | 1:00 pm | Gareth O Price 1   | 0 35/35         |                     |
| ECON 101D<br>08D-DIS (6056)    | ECONOMIC PRINCIPLES                        | Ти            | 6:30 pm     | 7:20 pm | Thomas Nech 1      | 0 18/18         |                     |
| ECON 101D<br>001-LEC (6048)    | ECONOMIC PRINCIPLES                        | MoWeFr        | 1:25 pm     | 2:40 pm | Thomas Nech        | <b>0</b> 450/45 | 50                  |
| CULANTH 201 🗖<br>01-LEC (4309) | INTRO TO LINGUISTICS                       | TuTh          | 11:45 am    | 1:00 pm | Gareth O Price 1   | 0 35/35         | 5                   |
| NFORMATION                     |                                            |               | DETAILS     |         |                    |                 |                     |
| Class Number:                  | 4309                                       |               | Instructor: |         | Gareth O Price     |                 |                     |
| Career:                        | Undergraduate                              |               | Dates:      |         | 08/28/2023 - 12/08 | /2023           |                     |
| Session:                       | Regular Academic Session                   |               | Meets:      |         | TuTh 11:45am - 1:0 | 00pm            |                     |
| Jnits:                         | 1 units                                    |               | Instruction | Mode:   | In Person          |                 |                     |
| Grading:                       | Graded                                     |               | Room:       |         | Languages 211      |                 |                     |
| Description:                   | Introduction to the scientific study of li | nguistics and | Campus:     |         | Duke University    |                 |                     |
|                                | languages. Topics include the origin an    | d nature of   | Location:   |         | Durham             |                 |                     |
|                                | language, methods of historical and co     | mparative     | Componen    | tst     | Lecture Required   |                 |                     |
|                                | and descriptive approaches to the stud     | v of language |             |         |                    | Ĩ               | See Location        |
|                                | including phonology, morphology, sem       | antics, and   |             |         |                    | L               | and a second second |
|                                | syntax.                                    |               |             |         |                    |                 |                     |
| Class Attributes:              | (CCI) Cross Cultural Inquiry               |               |             |         |                    |                 |                     |
|                                | Crosslisted in another department          |               |             |         |                    |                 |                     |
|                                | (SS) Social Sciences                       |               |             |         |                    |                 |                     |

### View Wait List: Details for classes a student is waitlisted in, including their position on the waitlist.

| View Wait List              |                        |        |          |          |             |                    |       | \$            |
|-----------------------------|------------------------|--------|----------|----------|-------------|--------------------|-------|---------------|
| Acting As: Duke Blu         | ie Devil               |        |          |          |             |                    |       | Exit          |
| Term:<br>2023 Fall Term     | ~                      |        |          |          |             |                    |       |               |
| Section List                |                        |        |          |          |             |                    |       |               |
| SECTION                     | DESCRIPTION            | DAYS   | START    | END      | ROOM        | INSTRUCTOR         | UNITS | LIST POSITION |
| > MATH 219<br>01-LEC (5814) | MULTIVARIABLE CALCULUS | MoWeFr | 10:20 am | 11:10 am | Physics 259 | Departmental Staff | 1     | 1             |

**Enrollment Dates**: The key dates for when shopping carts open, enrollment appointments start and end, and enrollment limits.

\$

| Enrollment Dates                                                                                                    |                                                     | *                                                                                                    |
|----------------------------------------------------------------------------------------------------|-----------------------------------------------------|----------------------------------------------------------------------------------------------------|
| Acting As: Duke Blue Devil                                                                                                    |                                                     | Exit                                                                                                    |
| ATTENTION<br>Shopping Cart Appointment<br>Your Shopping Cart for the 2023 Fall Ter<br>use beginning February 27, 2023 at 12:00 | m Regular Academic Session is available for<br>OAM. | ATTENTION     Enrollment Appointment     You may begin enrolling for the 2023 Fall Term Regular Academic Session on April 21, 2023 at 7:00AM. |
| Expand a term to get more in                                                                                                   | formation                                           |                                                                                                    |
| TERM                                                                                                    | CAREER                                              |                                                                                                    |
| > 2023 Fall Term                                                                                                    | Undergraduate                                       |                                                                                                    |

### Academics

**Programs**: A student's academic program and plan information and program status. This information is available through the expanded view of a student's row in Advisor Hub.

| Programs                                           |                |                                           | \$                |
|----------------------------------------------------|----------------|-------------------------------------------|-------------------|
| Contractions As: Duke Blue Devil                   |                |                                           | Exit              |
| <ul> <li>Undergraduate</li> <li>PROGRAM</li> </ul> | ADMIT TERM     | EXPECTED GRAD TERM                        | STATUS            |
| <ul> <li>Trinity College 2020 Fall Term</li> </ul> | 2020 Fall Term | 2023 Fall Term                            | Active in Program |
| Plan: Biology (BS) 2020 Fall Term                  | Sub Plan       | : Cell & Molecular Biology 2020 Fall Terr | m                 |
| Plan: Global Health (AB2) 2020 Fall Term           | Sub Plan       | :-                                        |                   |
| Plan: Chemistry (MIN) 2020 Fall Term               | Sub Plan       | :                                         |                   |
| Plan: Ethics & Society (C) 2020 Fall Term          | Sub Plan       | (+                                        |                   |

**Advisor Information**: Contact information for a student's academic advisor/s, academic dean, and financial aid counselor. This information is available through the expanded view of a student's row in Advisor Hub.

| Advisor Informa   | tion                                 |               |                              | \$   |
|-------------------|--------------------------------------|---------------|------------------------------|------|
| Acting As: Duke E | lue Devil                            |               |                              | Exit |
| Career            | *                                    |               |                              |      |
| PROGRAM           |                                      | CAREER        |                              |      |
| Y Trinity College |                                      | Undergraduate |                              |      |
| Karsh Office of F | inancial Aid FINANCIAL AID COUNSELOR | An            | ADVISOR - COLLEGE            |      |
| Role:             | Financial Aid Counselor              | Role:         | Advisor - College            |      |
| Email:            | siss-test-email-box@duke.edu         | Email:        | siss-test-email-box@duke.edu |      |
| Phone:            | 919                                  | Phone:        | 919                          |      |
| Lig DE            | AN                                   |               |                              |      |
| Role:             | Dean                                 |               |                              |      |
| Email:            | siss-test-email-box@duke.edu         |               |                              |      |
| Phone:            | 919.                                 |               |                              |      |

**Course List**: Displays all planned, in progress, taken, and transferred classes. Filter classes based on status, grade, or keyword search. Sort classes by column. This page is accessible through the top level of a student's row in Advisor Hub.

| Course List       |           |               |      |                |       |       |               | \$   |
|-------------------|-----------|---------------|------|----------------|-------|-------|---------------|------|
| Acting As: Duke B | lue Devil |               |      |                |       |       |               | Exit |
| Status            | Ŷ         | Grade         | ~    |                |       |       | Q Search      |      |
| COURSE -          |           | DESCRIPTION   |      | TERM           | GRADE | UNITS | STATUS        |      |
| > ARTHIST 139     |           | SEVEN WONDER  | 5    | 2023 Fall Term | 1.1   | 1     | In Progress   |      |
| BIOLOGY 20        |           | GENERAL BIOLO | GY   | 2020 Fall Term | АР    | 1     | ← Transferred |      |
| BIOLOGY 201L      |           | MOLECULAR BIO | LOGY | 2021 Fall Term | A-    | 1     | Taken         |      |

Grades: All grades in a given term. This page is accessible through the top level of a student's row in Advisor Hub.

| Grades                       |             |                         |       |                               |                        |               | \$   |
|------------------------------|-------------|-------------------------|-------|-------------------------------|------------------------|---------------|------|
| Acting As: Duke Blu          | ue Devil    |                         |       |                               |                        |               | Exit |
| Term:<br>2023 Fall Term      | Ŷ           |                         |       |                               |                        |               | ē    |
| Term Informatio              | n           |                         |       |                               |                        |               |      |
| <b>0.000</b><br>Term GPA     |             | <b>3.612</b><br>Cum GPA |       | <b>O</b><br>Term Units Passed | <b>24.7</b><br>Cum Tot | 5<br>al Units |      |
| Class List                   | DESCRIPTION |                         | UNITS | GRADING                       | GRADE POINTS           | OFFICIAL      |      |
| ARTHIST 139<br>01-LEC (6221) | SEVEN WONDE | RS                      | 1     | Graded                        | ×                      | *             | :    |

**View Unofficial Transcript**: Provides a PDF version of a student's transcript that contains the same information as the official version. The academic details that would appear on the transcript are also available to view within the web browser.

| View Unofficial Trans                                                                  | cript |                                               |                                                                                       |                                               | \$       |
|----------------------------------------------------------------------------------------|-------|-----------------------------------------------|---------------------------------------------------------------------------------------|-----------------------------------------------|----------|
| Acting As: Duke Blue Devi                                                              | I.    |                                               |                                                                                       |                                               | Exit     |
| Transcript Type:<br>Unofficial Transcript                                              | ×     | <sup>Career:</sup><br>Undergraduate           | ×.                                                                                    |                                               | View PDF |
| ENROLLMENT TOTALS<br>Cumulative GPA:<br>Attempted:<br>Earned:<br>GPA Units:<br>Points: |       | 3.612<br>31.750<br>24.750<br>23.250<br>84.000 | COMBINED TOTALS<br>Cumulative GPA:<br>Attempted:<br>Earrned:<br>GPA Units:<br>Points: | 3.612<br>46.750<br>39.750<br>23.250<br>84.000 |          |
| <ul> <li>Programs</li> </ul>                                                           |       |                                               |                                                                                       |                                               |          |
| > Degrees                                                                              |       |                                               |                                                                                       |                                               |          |

Test Scores: Any entry test scores a student has reported, both officially and self-reported.

| Test Scores       |                 |              |            |            |                |             | \$          |
|-------------------|-----------------|--------------|------------|------------|----------------|-------------|-------------|
| Acting As: Duke B | Blue Devil      |              |            |            |                |             | Exit        |
| > APSLF - AP      | Self-Report Sco | res-Unofficl |            |            |                |             |             |
| > AP - Advand     | ced Placement   |              |            |            |                |             |             |
| > ACT - Amer      | ican College Te | sting        |            |            |                |             |             |
| SAT2 - Scho       | lastic Assessme | ent Test II  |            |            |                |             |             |
| COMPONENT         | TEST SCORE      | LETTER SCORE | PERCENTILE | TEST DATE  | ACADEMIC LEVEL | DATA SOURCE | DATE LOADED |
| Math Level II     | 770.00          | 4.           | 1          | 06/01/2018 | Unknown        | Self-Rpted  | 11/21/2019  |
| Math Level II     | 770.00          |              | 67         | 06/02/2018 | 10th Grade     | ETS         | 10/28/2019  |

Transfer Credit: Any course, test, or other academic credit a student has had transferred to their Duke academic record.

| Transfer Cre  | dit            |         |                |       |                            |       |       | \$     |
|---------------|----------------|---------|----------------|-------|----------------------------|-------|-------|--------|
| Acting As: De | uke Blue Devil |         |                |       |                            |       |       | Exit   |
| > Course Cr   | edits          |         |                |       |                            |       |       |        |
| 🗠 Test Credi  | its            |         |                |       |                            |       |       |        |
| PROGRAM -     | TERM           | TEST ID | TEST COMPONENT | SCORE | COURSE                     | UNITS | GRADE | STATUS |
| A&SU          | 2020 Fall Term | AP      | BY             | 4     | BIOLOGY 20 (GENERAL BIOLOG | i1.00 | AP    | Posted |
| A&SU          | 2020 Fall Term | AP      | сн             | 4     | CHEM 20 (GENERAL CHEMISTR  | 1.00  | AP    | Posted |

**Degree Progress**: A report detailing the degree requirements for a student's academic plan/s. All of the requirements are listed on the left side of the screen. Scroll down to view all requirements and click on ">" for any requirement to find more details. Select "View PDF" to view the same information in a PDF format. This page is accessible through the top level of a student's row in Advisor Hub.

| egree Progress                                                                                                    | \$                                                                                                    |
|----------------------------------------------------------------------------------------------------|----------------------------------------------------------------------------------------------------|
| Acting As: Duke Blue Devil                                                                                                    | Exit                                                                                                    |
| arrers:   Indergraduate   Indergraduate   I | Select an item to view details                                                                                                    |
| egree Progress > Requirement Group                                                                                                    | •                                                                                                    |
| Acong As, Duke Brue Devit                                                                                                    | EIRST YEAR SEMINAR: 1 full course designated as a                                                                                                    |
| (RG0014)                                                                                                    | seminar                                                                                                    |
| Small Group Learning Experience SATISFIED >                                                                                                    | First Year Seminar: 1 full course designated as a seminar                                                                                                    |
| RG0016)                                                                                                    | (RQ0005)                                                                                                    |
| After the first year, 2 cc designated as seminar, tutorial, independent study, or thesis                                                                                                    | First year students are required to complete a 1.0 unit seminar in the first year.<br>Acceptable courses include:                                                   |
| Areas of Knowledge: 2 cc in each of the following 5 areas (ALP, SATISFIED > CZ, NS, QS, SS)                                                                                                    | <ul> <li>* Focus Program seminars, course numbers ending in FS</li> <li>* First year seminars, courses numbered 895</li> <li>* 805-series course numbers</li> </ul> |
| (RG0019) Although a course may carry a maximum of two AOK codes, only one of                                                                                                    | * Any course number ending in S for which enrollment is allowed                                                                                                    |

**What-If**: The records of any What-If reports the student has generated. This page is accessible through a shortcut in Advisor Hub.

| What-If                                                                    |                                                                     |                                                          |                                                                        |                                         | \$           |
|----------------------------------------------------------------------------|---------------------------------------------------------------------|----------------------------------------------------------|------------------------------------------------------------------------|-----------------------------------------|--------------|
| Acting As: Duke Blue De                                                    | vil                                                                 |                                                          |                                                                        |                                         | Exit         |
| S WHAT-IF SCENARIO<br>(Advisor) You may be work<br>scenario.               | sing with someone wh                                                | no is considering a particul                             | lar program of study or major. Click the                               | view Report button to review your advis | ee's what-if |
| Previous Reports<br>Collapse All<br>REPORT DATE                            |                                                                     | CAREER                                                   | REQUIREMENT TERM                                                       | REQUIREMENTS SATISFIED                  |              |
| ✓ 11/02/2021                                                               |                                                                     | Undergraduate                                            | 2020 Fall Term                                                         | 19/19                                   | View Report  |
| ACADEMIC PLANS<br>Program:<br>Program Req Term:<br>Plan:<br>Plan Req Term: | Trinity College<br>2020 Fall Term<br>Biology (BS)<br>2020 Fall Term | Program:<br>Program Req Term:<br>Plan:<br>Plan Req Term: | Trinity College<br>2020 Fall Term<br>Chemistry (MIN)<br>2020 Fall Term |                                         |              |

**Long Range Plan**: The status of a student's Long Range Plan and their responses. This page is accessible through a shortcut in Advisor Hub. NOTE – Only Nursing and Undergraduate students use Long Range Plan.

#### Long Range Plan (Adv)

| Acting As: Duke Blue Dev                                                                                                    | il .                                                                                                    |                   |
|----------------------------------------------------------------------------------------------------|----------------------------------------------------------------------------------------------------|-------------------|
| Advisee Long Range Plan -                                                                                                    | Duke Blue Devil                                                                                                  |                   |
| Instructions                                                                                                    | Student ID                                                                                                    |                   |
|                                                                                                    | Duke Unique ID                                                                                                   |                   |
| The Long Range Plan is for Undec                                                                                                    | ared Trinity Students Only                                                                                       |                   |
| The Major Declaration Process is de                                                                                                    | signed to lead you through a process of reflection about your Du                                                 | ke education so   |
| far and to give you an opportunity I                                                                                                    | o plan your remaining semesters. Refer to the table below for the                                                | e required steps. |
| (Once you declare your major you c                                                                                                    | an no longer edit your Future Plans and Reflection, but you can cr                                               | eate new What-If  |
| reports and use the Planner any tin                                                                                                    | ie.)                                                                                                    |                   |
| The Advising Survey (Task 3 below)                                                                                                    | helps us learn about your advising experience, and how we can i                                                  | mprove it. In the |
| and the second second se | and the second second second second second second second second second second second second second second second | and the standard  |

survey you can choose to allow your current advisor to retain access to your academic record on DukeHub. If you're planning to maintain your relationship with your advisor this is a good idea as your advisor can then continue to follow your academic progress. The survey takes about ten minutes.

Important: You are responsible for making sure that you understand all remaining graduation requirements. Bus college advisor cannot be held accountable for errors on your What-If report. You can always check in with the DUs of your major department and your academic dean to confirm that you're on track to meet your graduation requirements.

|   | Task                                                                                                    | Status                                                                                                    |
|---|----------------------------------------------------------------------------------------------------|----------------------------------------------------------------------------------------------------|
| 1 | Answer four questions about your future<br>plans.                                                         | Complete                                                                                                    |
| 2 | Reflect on your choice of major.                                                                          | Complete                                                                                                    |
| 3 | Complete our advising survey. This<br>information helps us improve advising.                              | Survey at Major Declaration                                                                                                    |
| 4 | Create and then view What-If (as PDF) to<br>see Trinity and major/minor reqs you need<br>to complete.     | Last report created on: November 2, 2021 5:21 PM                                                                                                    |
| 5 | Add courses to your Planner that satisfy the<br>outstanding requirements shown on your<br>What-If report. | Last updated on: November 2, 2021                                                                                                    |
| б | Re-run What-If report to confirm that all<br>requirements are satisfied.                                  | Last report created on November 2, 2021 5 21 PM                                                                                                    |
| 7 | Meet with your advisor.                                                                                   | Arrange to meet with your college advisor to review your Long<br>Range Plan and What-If report.                                                                                                    |
| 8 | Email the AAC.                                                                                            | After you meet with your college advisor, email the AAC at<br>ideclared@duke.edu to let us know your advisor has<br>approved your plan. Include your name and student ID<br>number in the email. We'll process your major declaration and<br>email you when I's complete. |

**First Year Questionnaire**: A student's responses to the First Year Questionnaire. This page is accessible through a shortcut in Advisor Hub. NOTE – Only Undergraduates use First Year Questionnaire.

First Year Questionnaire (Adv)

| Acting As: Duke Blue Devil                                                                                   |  |
|----------------------------------------------------------------------------------------------------|--|
| Advisee Academic Profile                                                                                     |  |
| Duke Blue Devil                                                                                              |  |
| Academic Goals                                                                                               |  |
| What are your academic and personal goals for your first year at Duke? Why are these goals important to you? |  |

### **My Information**

**Holds**: Any holds on a student's record that will prevent them from enrollment, the reason for the hold, and the individual or department who placed the hold.

#### Holds

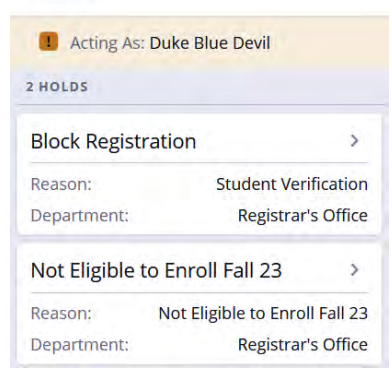

Message Center: Record of communications a student has received from central offices at Duke.

### Message Center

| Inbox  | Archived           |   |  |
|--------|--------------------|---|--|
| Search | Sort By: *<br>Date | ~ |  |

### **My Profile**

Basic biographical and identifying information can be found under My Profile. The left-hand navigation under My Profile is the same as the tabs on the top of each page, so you can move between pages either way.

**General Information**: A student's preferred name, ID's and academic program/s. This page is accessible through the top level of a student's row in Advisor Hub.

| General Info           | Biographical Info | Contact Info | Emergency Contacts |
|------------------------|-------------------|--------------|--------------------|
| General                |                   |              |                    |
| Preferred Name:        |                   |              | Duke Blue Devi     |
| Student ID:            |                   |              |                    |
| Duke Unique ID:        |                   |              | -                  |
| Individual Taxpayer ID | Number:           |              |                    |
| Social Security Numbe  | PRIMARY           |              | ******             |
| Programs               |                   |              |                    |
| Trinity College        |                   |              |                    |
| Career:                |                   |              | Undergraduat       |

**Biographical Information**: A student's names, date of birth, sex, gender pronouns, military status, and ethnicity. The preferred name is displayed in Advisor Hub, but the primary name can be found here.

| Acting As: Duke Blue | e Devil             |                   |              |                    |
|----------------------|---------------------|-------------------|--------------|--------------------|
|                      | General Info        | Biographical Info | Contact Info | Emergency Contacts |
|                      | Names 🚳             |                   |              |                    |
|                      | Degree Name:        |                   |              |                    |
|                      | Preferred Name:     |                   |              | Duke Blue Devil    |
|                      | Primary Name:       |                   |              | -                  |
|                      | Biographical Inform | nation            |              |                    |
|                      | Date of Birth:      |                   |              |                    |

Contact Info: A student's addresses, phone numbers, and email addresses.

| General Info          | Biographical Info           | Contact Info | Emergency Contacts |  |
|-----------------------|-----------------------------|--------------|--------------------|--|
| Addresses 🚳           |                             |              |                    |  |
| Home :                | Home :                      |              | FL 33434-3689      |  |
| Mailing :             | Mailing :                   |              | FL 33434-3689      |  |
| Mailing - Duke PO Box | Mailing - Duke PO Box :     |              | Durham, NC 27708   |  |
| Campus Res Hall/Apar  | Campus Res Hall/Apartment : |              | Durham, NC 27705   |  |
| Current Address :     | Current Address :           |              | Durham, NC 27708   |  |

**Emergency Contacts**: A student's emergency contact/s, their relationship to the student, and their phone number.

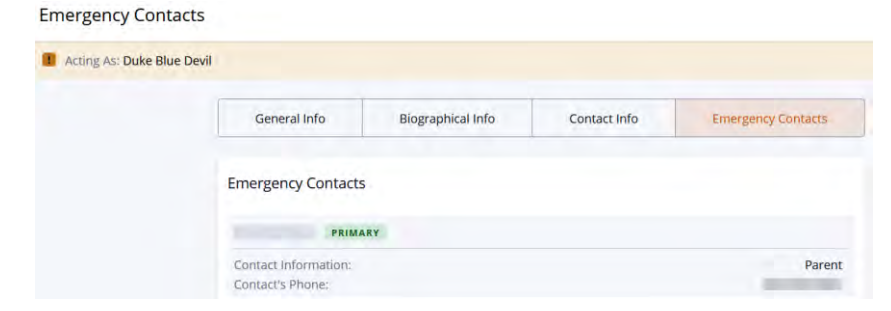

#### **Advisor-Only Items**

**View Student Groups**: Any student groups currently active on a student's record. Students do not see this information. This information is available through the expanded view of a student's row in Advisor Hub. NOTE – Only Undergraduate students have this menu item.

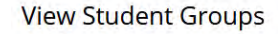

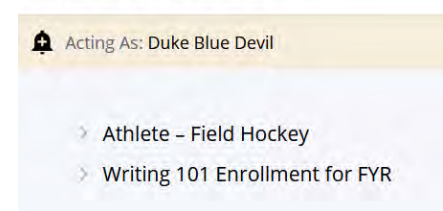